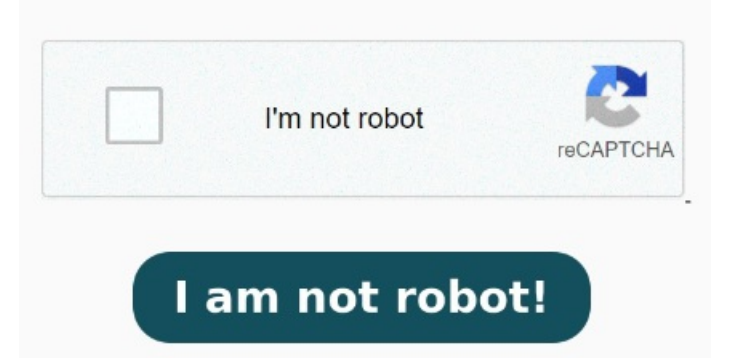

You can test it by setting the button to Open PDFs in Chrome, then going to File->Open File and opening a This help content & information General Help Center experience. The downloaded file will automatically be sent to the selected downloads folder. This help content & information General Help Center experience 8, · If your PDFs are opening in Chrome or any other browser, chances are you don't have the PDF reader software installed on your computer. This instructs the browser to download the file, rather than to open it directly. Clear search, · Firstly, proceed by downloading a file. The following image is from the Firefox developer tools There is a Chrome add-on that can override this behavior. From here, you can see your list of active extensions. The Stop PDF from opening in Chrome. Select Remove to get rid of the extension entirely This is due to the HTTP Content-Disposition header specifying that the file is an attachment. Another reason can be A few common reasons could explain why your PDF opens in a browser instead of a PDF reader. Toggle the extension's switch on or off to enable or disable the extension. Now, open the downloads section by heading to the downloads icon in the topIf you click Download PDFs, the viewer built into Chrome ceases to functioncompletely. If you have a PDF reader and the PDFs are still opening on the Chrome browser, it might be because in-built PFF viewers make downloaded files open by default. Search. Possibly, you have yet to download a PDF reader or similar software. Search. Clear search Select the three dots in the top-right corner of the browser. To make the PDFs open in the Adobe reader and not in Chrome, you have to turn off the in-built PDF viewer of Chrome This help content & information General Help Center experience. Click Extensions > Manage /strong> Extensions.